# ファミリーリンク設定マニュアル

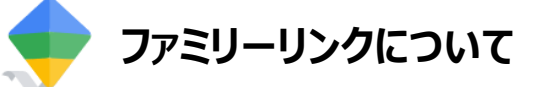

ファミリーリンクは、Androidスマートフォンで利用できるGoogleの機能です。

お子さまのスマートフォンの使い過ぎを防ぐ、使用時間の制限や不適切なサイト の閲覧を制限したり、アプリの利用やインストールを制限することができます。 未成年の方がAndroidスマートフォンをご利用になる場合、事前に保護者の方 が設定を行ってください。

<ファミリーリンクの主な機能>

- ・Google Playの利用制限
- ・ウェブサイトやアプリの利用制限
- ・利用状況の確認
- ・利用時間の管理
- ・位置情報の確認

その他ファミリーリンクの詳細はGoogle社のホームページをご確認ください。 https://families.google.com/intl/ja/familylink/

▲お子さまの年齢によって、初期設定の手順が異なりますのでご注意ください。

お子さまが12歳以下の場合 →P.2~お子さまが13歳以上の場合 →P.4~

保護者の方による、設定のカスタマイズ方法 →P.6 ファミリーリンクの解除方法 →P.8

#### 事前準備

ファミリーリンクを利用するには、次の環境が必要です。

<お子さま> ・バージョン7.0以降のAndroidスマートフォン

- ・バージョン5.0以降のAndroidスマートフォン、またはiOS9以降のiPhone/iPad
- ・保護者のGoogleアカウント

く保護者>

・保護者のクレジットカード(お子さまが12歳以下の場合、保護者確認のため必要となります)

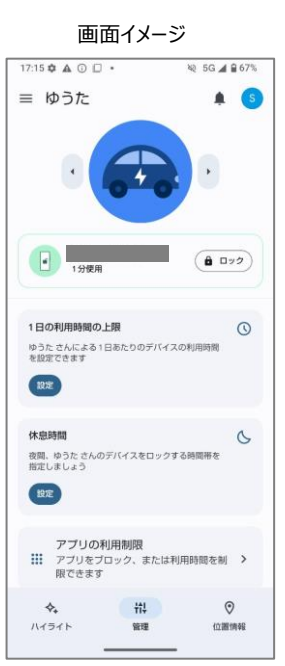

#### \_\_\_\_\_ お子さまが<u>12歳以下</u>の場合

### STEP1 初期設定

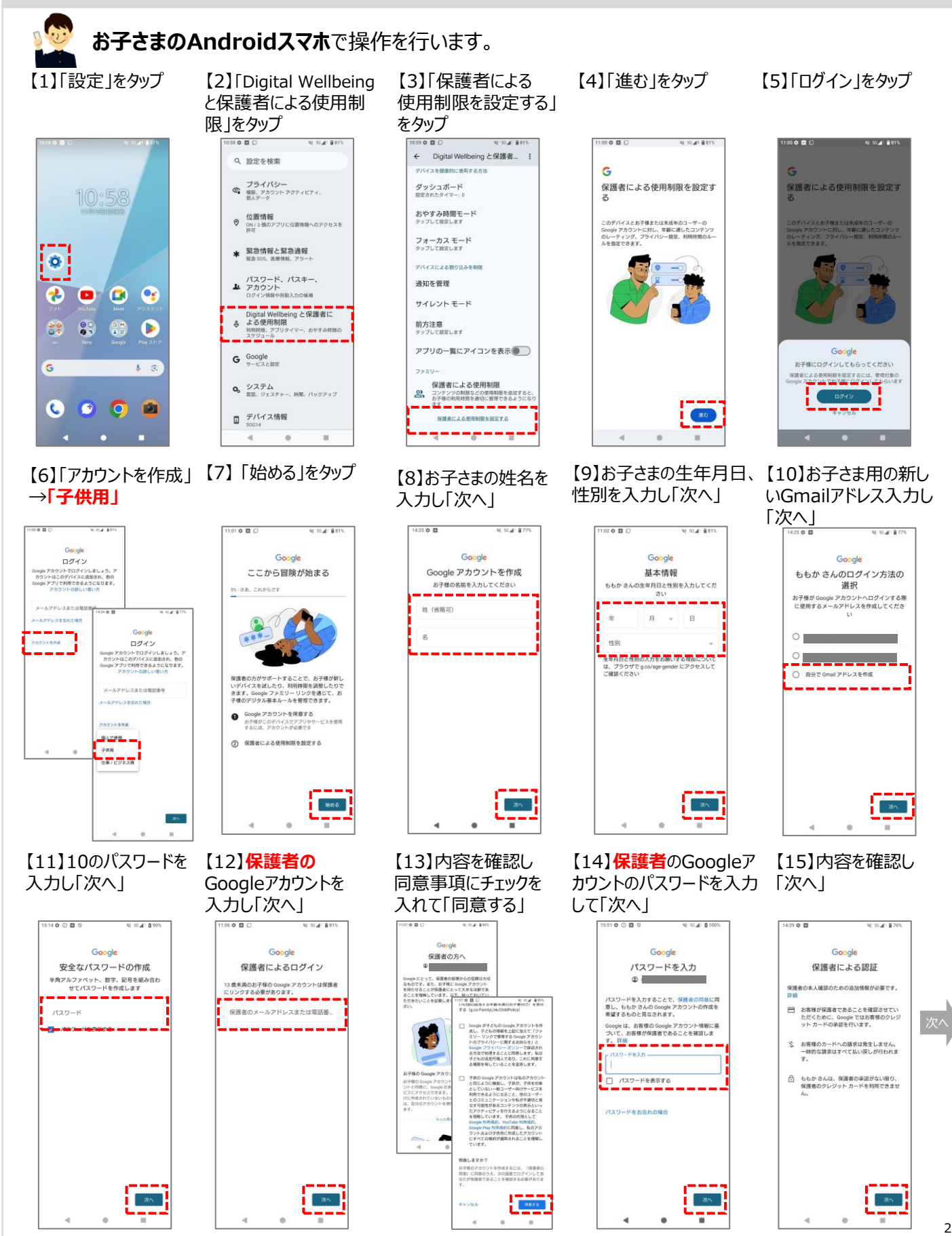

COPYRIGHT © KDDI CORPORATION, ALL RIGHTS RESERVED.

## お子さまが12歳以下の場合

#### P.2【15】からの続き

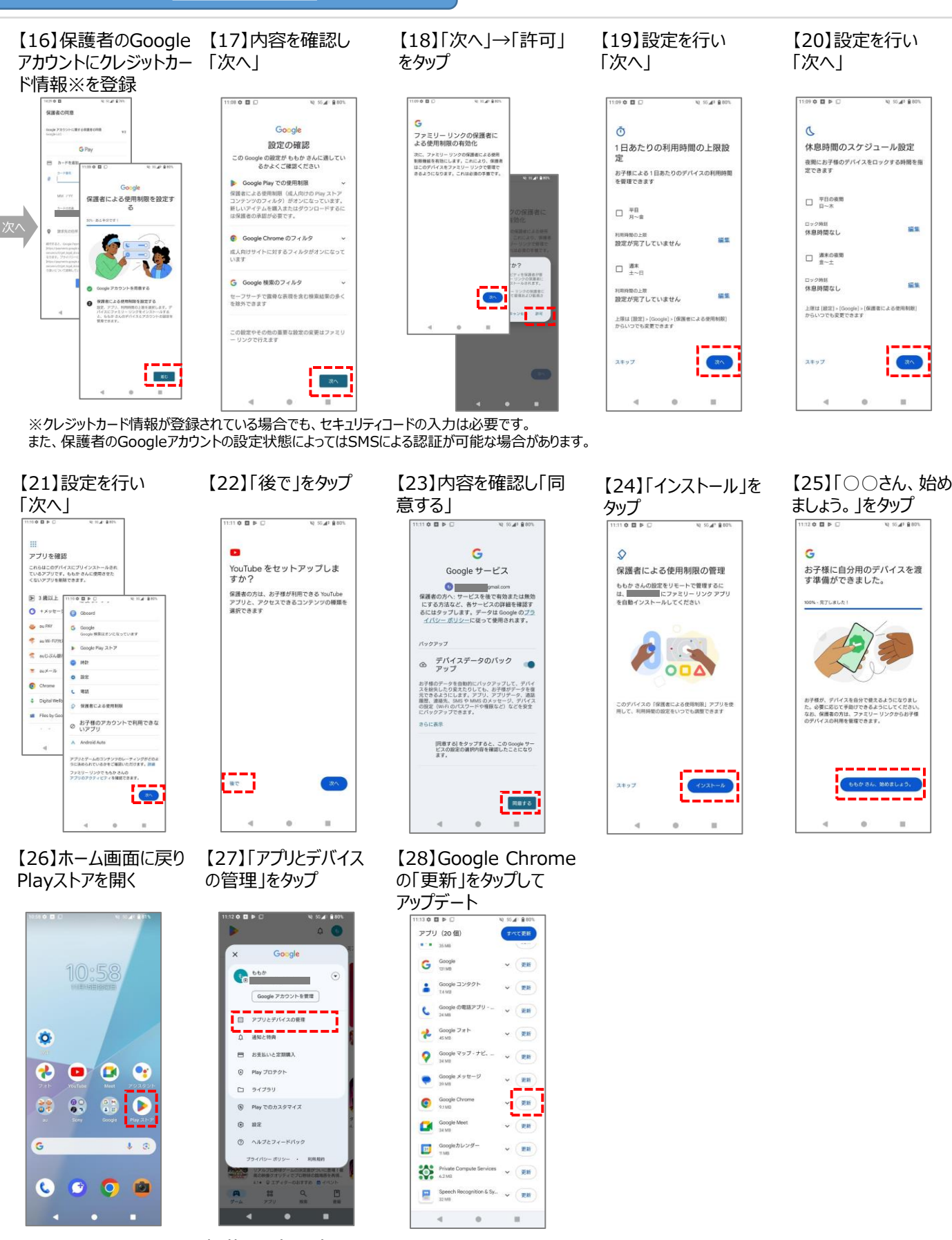

これでファミリーリンクの初期設定は完了です。 保護者のスマホの「保護者向けファミリーリンク」アプリから、お子さまのスマホの各種管理、 設定のカスタマイズができます。カスタマイズ方法はP.6へ。

3

## お子さまが13歳以上の場合

#### STEP1 初期設定

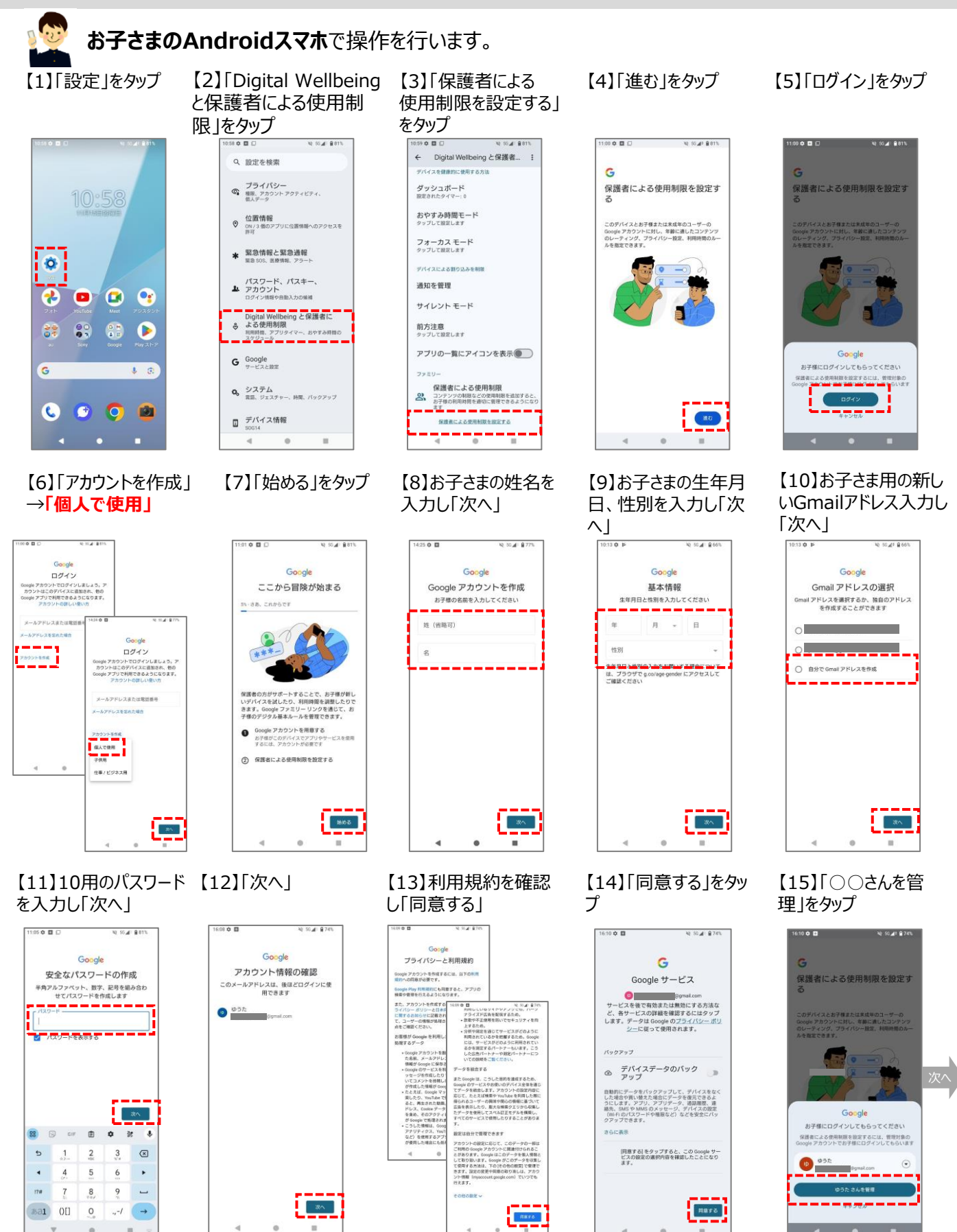

## お子さまが13歳以上の場合

P.4【15】からの続き

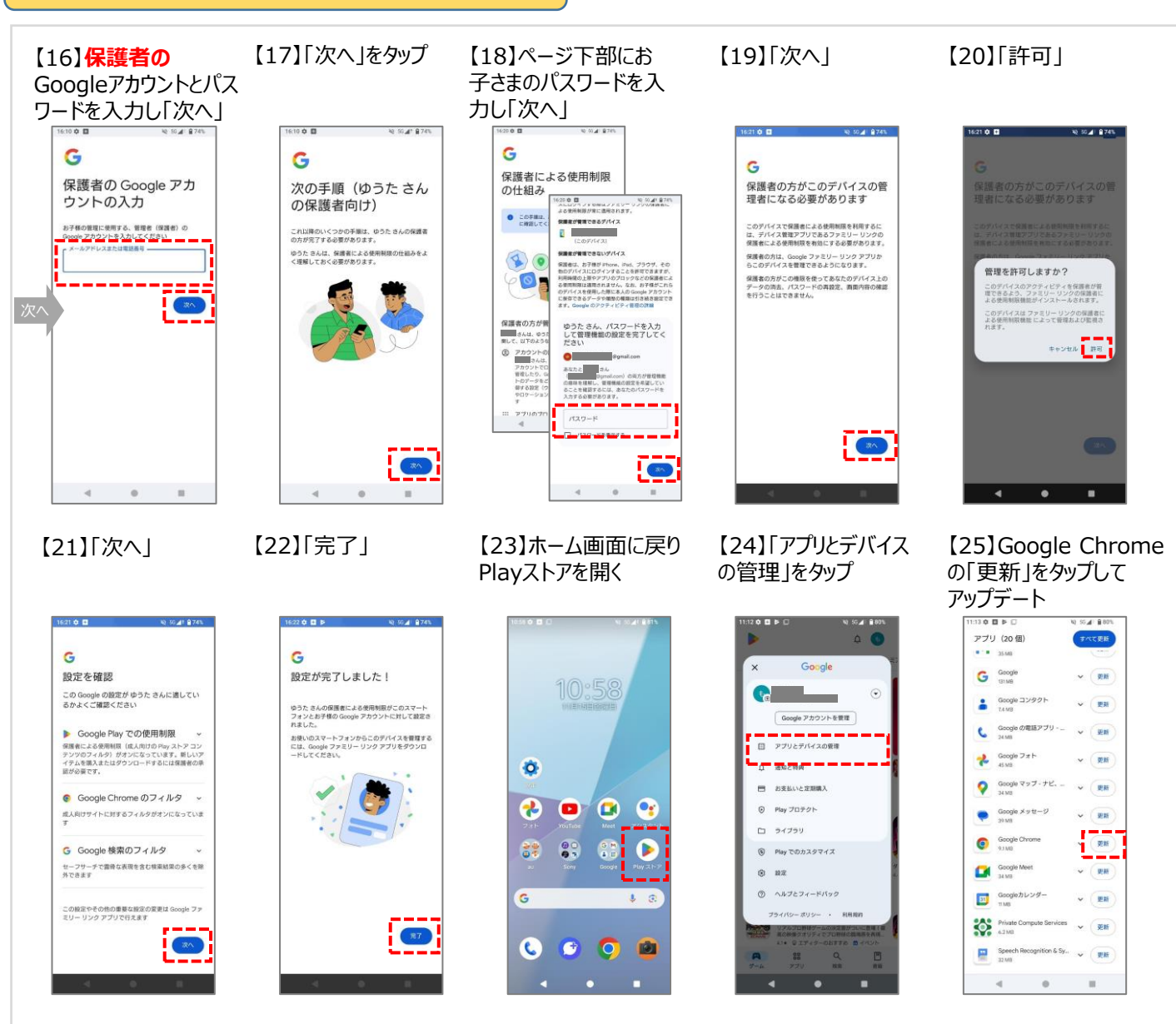

これでファミリーリンクの初期設定は完了です。 保護者のスマホの「保護者向けファミリーリンク」アプリから、お子さまのスマホの各種管理、 設定のカスタマイズができます。カスタマイズ方法はP.6へ。

5

## STEP2 お子さまのスマホの管理、カスタマイズ

「保護者向けGoogleファミリーリンク」アプリからお子さまスマホの利用状況の確認や、 利用時間の設定、WEB/ブラウザの利用制限など個別にカスタマイズすることができます。 お子さまの年齢や使い方に応じて、保護者の方が設定してください。

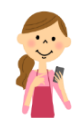

保護者のスマホで操作を行います。

はじめに、「保護者向けGoogleファミリーリンク」アプリをインストールします。

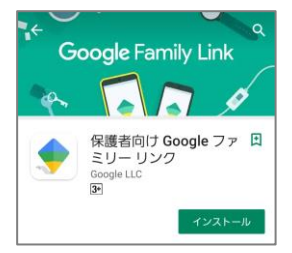

Androidを ご利用の方はこちら

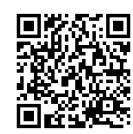

iPhoneを ご利用の方はこちら

## 【利用時間の設定】

一日の総利用時間を設定できます。

| 【1】管理画面で1日の<br>利用時間の上限の                                                                                                    | 管理画面で1日の 【2】「未設定」を「設定済み」にすると<br>甲時間の上限の 編集可能になります                                                               |                                                                                                    | 【3】時間を設定し、<br>「保存」をタップし完了                                                                                       |  |
|----------------------------------------------------------------------------------------------------|----------------------------------------------------------------------------------------------------|----------------------------------------------------------------------------------------------------|----------------------------------------------------------------------------------------------------|--|
| 「設定」をタップ                                                                                                    |                                                                                                    |                                                                                                    | - WIJ ] C/// O/D ]                                                                                              |  |
| 17:15 ¢ ▲ ③ □ • ¾ 5G ⊿ ≅ 67%                                                                                                    | 17:35 ¢ ⊙ G 🖬 • № 5G 🖌 🕯 75%                                                                                    | 17:35 ¢ ↔ G 🖬 • ₩ 5G # 9 75%                                                                                    | 17:35 ¢ ⊙ G 🖬 • № 5G ⊿ 🕯 75%                                                                                    |  |
| ≡ ゆうた 🜲 💿                                                                                                    | ← 1877                                                                                                    | ← 保存                                                                                                    | € (87)                                                                                                    |  |
|                                                                                                    | 1日の利用時間の上限                                                                                                    | 1日の利用時間の上限                                                                                                    | 1日の利用時間の上限                                                                                                    |  |
|                                                                                                    | 1週間のスケジュール                                                                                                    | 13002592-N                                                                                                    | 1週間のスケジュール                                                                                                    |  |
|                                                                                                    | 〇 日11日<br>新聞なし                                                                                                  |                                                                                                    |                                                                                                    |  |
| ■ 19歳用                                                                                                    | ○ 周期なし                                                                                                    | <ul> <li>7回日</li> <li>3 時間</li> </ul>                                                                           | ○ 二回日<br>3 時間                                                                                                   |  |
| 1日の利用時間の上限                                                                                                    | 〇 <sup>大曜日</sup><br>制限なし                                                                                        | ⊘ パ報日<br>3時間                                                                                                    |                                                                                                    |  |
| ゆうたさんによる1日あたりのデバイスの利用時間<br>を設定できます                                                                                                    | <ul> <li>*#日<br/>制限なし</li> </ul>                                                                                |                                                                                                    | ● **#日<br>3 時時間                                                                                                 |  |
|                                                                                                    | ○ <sup>未収日</sup><br>制限なし                                                                                        | ◎ <sup>木服日</sup><br>3時期                                                                                         | ★明日     3 時時間                                                                                                   |  |
| 夜間、ゆうたさんのデバイスをロックする時間帯を<br>指定しましょう                                                                                                    | ○ <sup>金曜日</sup><br>制限なし                                                                                        | ◎ 金曜日<br>3時間                                                                                                    | <ul> <li>金 単同<br/>3 時期</li> </ul>                                                                               |  |
| R2                                                                                                    | 〇 <sup>土曜日</sup><br>制限なし                                                                                        | 〇 地間なし                                                                                                    | 〇 <sup>土州日</sup><br>制限なし                                                                                        |  |
| アプリの利用制限  デプリをプロック、家たは利用制限を新 >  限できます  ペーペーン  パーペーン  パーペーン  パーペーン  パーペーン  パーペーン  パーペーン  パーペーン  パーペーン  パーペーン  パーペーン  パーペーン  パーペーン  パーペーン  パーペーン  パーペーン  パーペーン  パーペーン  パーペーン  パーペーン  パーペーン  パーペーン  パーペーン  パーペーン  パーペーン  パーペーン  パーペーン  パーペーン  パーペーン  パーペーン  パーペーン  パーペーン  パーペーン  パーペーン  パーペーン  パーペーン  パーペーン  パーペーン  パー  パー  パー  パー  パー  パー  パー  パー  パー | 1日の利用時間の上級はすべこの確認対象デバイスに適用<br>され、上級に達するとデバイスがロックされます。ただ<br>し、ゆうたこんが存在者と適応を取る必要がある場合の<br>ために通知は引き続き可能です。割用時間の回知面 | 1日の利用時間の上級はすべての理想対象デバイスに適用<br>され、上脳に進するとデバイスがロックされます。ただ<br>し、ゆうたさんが保護者と満知を取る必要がある場合の<br>ために満知よりと飲き可能です。利用時間の回知組 | 1日の利用時間の上級はすべての推測対象デバイスに適用<br>され、上級に値するとデバイスがロックされます。ただ<br>し、ゆうたこんが存在者で通知を取る必要がある場合の<br>ために通知よりを載きり得てす。私知時期の2回知 |  |
| · · · · · · · · · · · · · · · · · · ·                                                                                                    |                                                                                                    |                                                                                                    |                                                                                                    |  |

#### 【WEBの制限変更】 初期設定では、「露骨な表現を含むサイトを可能な限りブロックする」が設定されています。

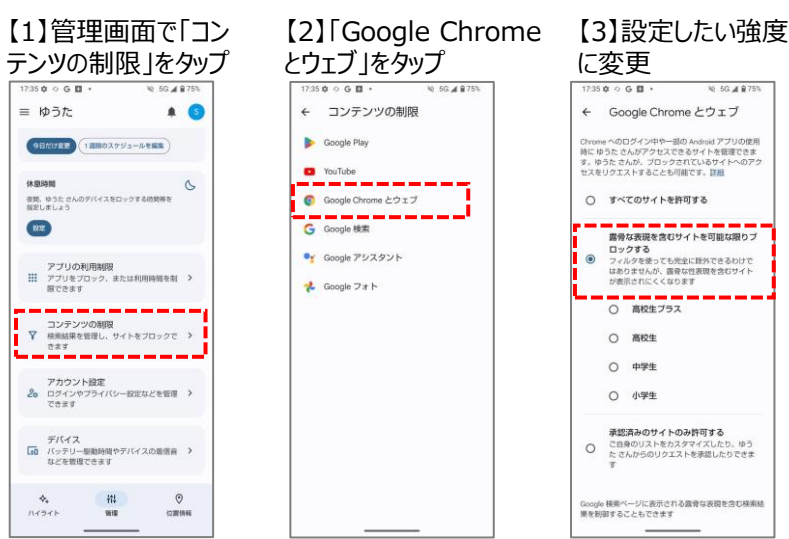

COPYRIGHT © KDDI CORPORATION, ALL RIGHTS RESERVED.

## 【アプリの制限変更(レーティングレベルの変更)】

初期設定では、「12+(12歳以上)」が設定されています。 お子さまのスマホ新たにアプリをインストールしようとすると [保護者の承認が必要] という 画面が表示されリクエストを送るようになります。ファミリーリンクアプリ内から承認することで ダウンロードされます。一度承認したものでも後からブロックすることも可能です。

| App設定 | 主なアプリの利用可否 |         |             |           |          |  |
|-------|------------|---------|-------------|-----------|----------|--|
|       | LINE       | YouTube | X(旧Twitter) | Instagram | Facebook |  |
| 12+   | 0          | 0%      | 0           | 0         | 0        |  |

※お子さまが13歳未満の場合はYouTubeアプリは利用できません。 YouTube Kidsアプリを利用ください。

#### く参考>

上記の他に、3+,7+,12+,16+,18+の制限レベルがあります。 アプリの対象年齢は、「Goole Play」のアプリの詳細画面から確認できます。

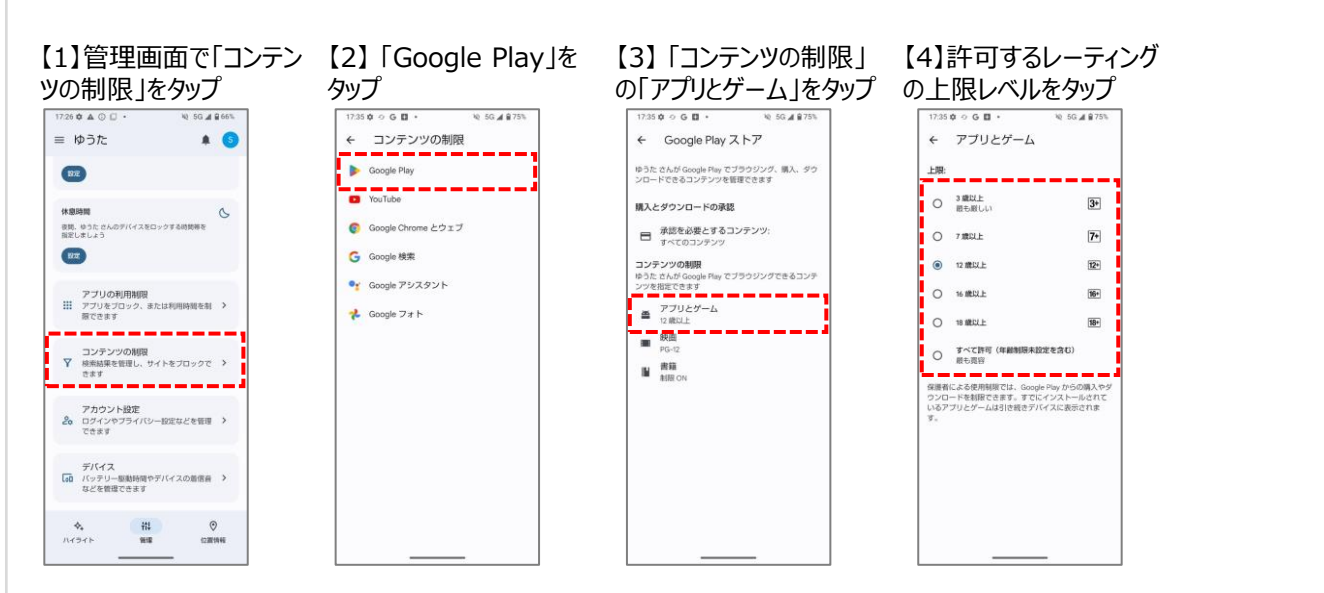

### 【位置を確認する】

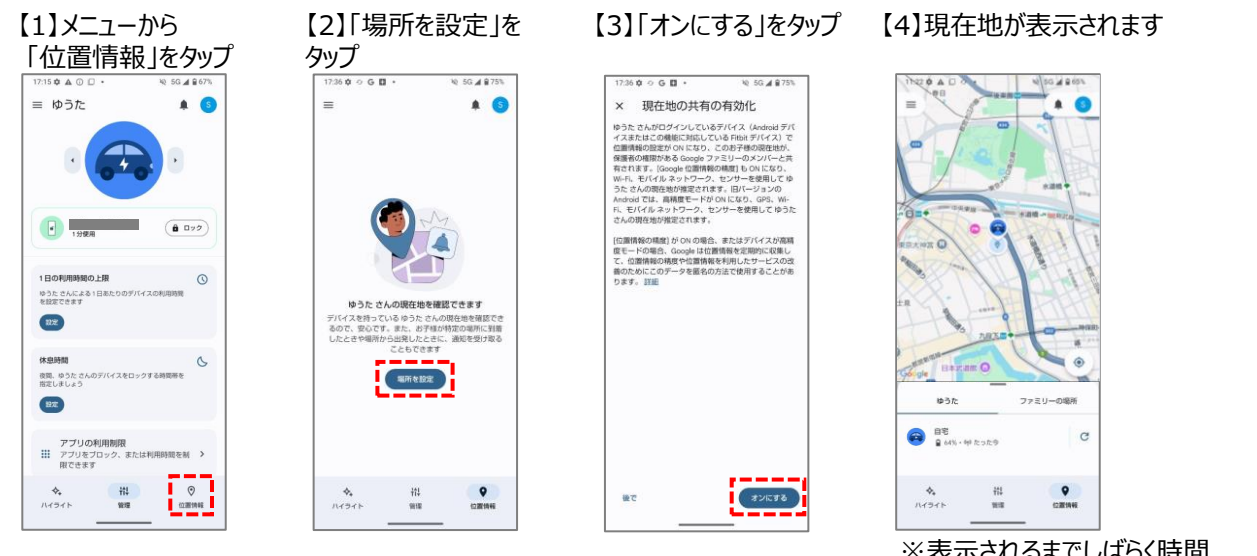

がかかることがあります。

7

※表示されるまでしばらく時間

2024年12月現在

インストール

3+

歳以上

Pontaパス(旧:auス...

1.000万以上

ダウンロード数

KDDI株式会社

広告を含む

2.9 \*

7,427 件のレビュ

- 0

### ファミリーリンクの解除

ファミリーリンクアプリより、ファミリーリンクを解除することが可能です。 保護者用の端末から解除を行います。

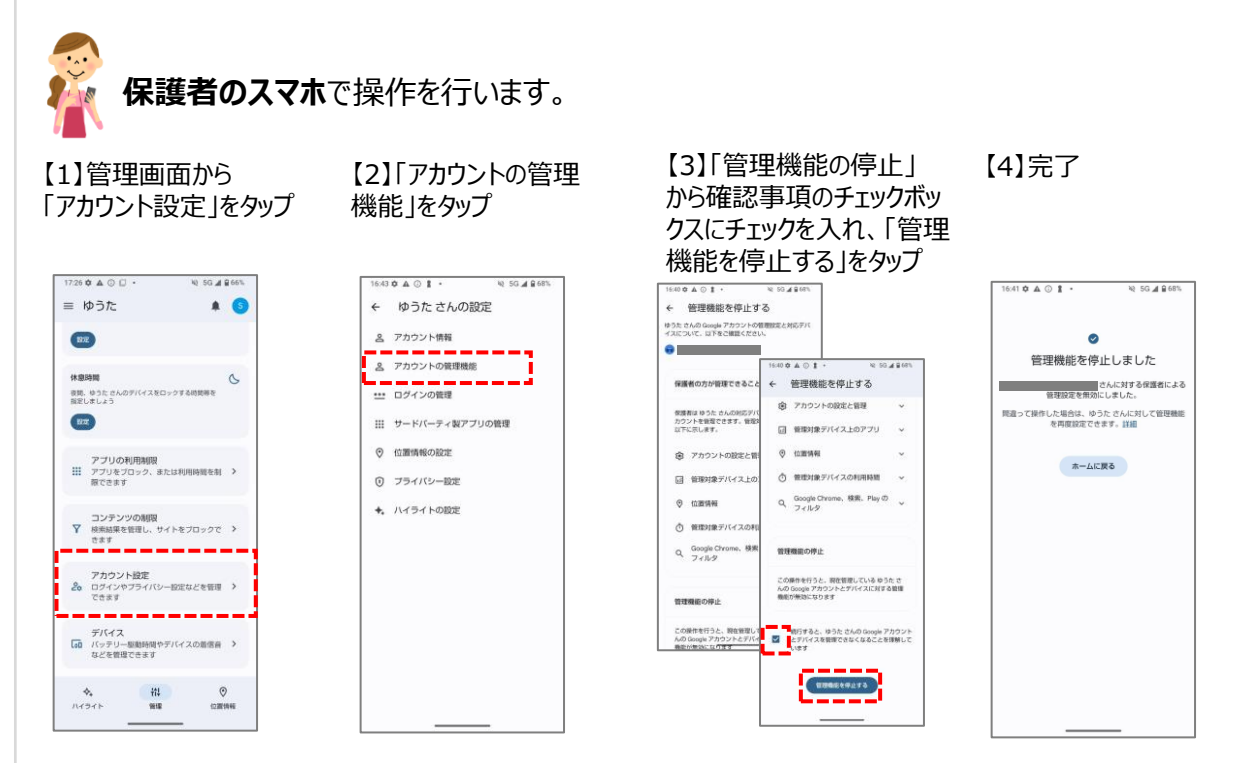

管理機能を停止すると、保護者用・子ども用アカウントに管理機能が停止したこと、 停止によって管理できなくなる機能の内容などがメールで送られてきます。 誤って管理機能を停止した場合や、再度設定したい場合は、もう一度初期設定から 行ってください。

※画面はAndroidバージョン15のイメージです。 Android、ファミリーリンク、Google Play、Google Chrome、YouTubeは、Google LLC の商標または登録商標です。

8